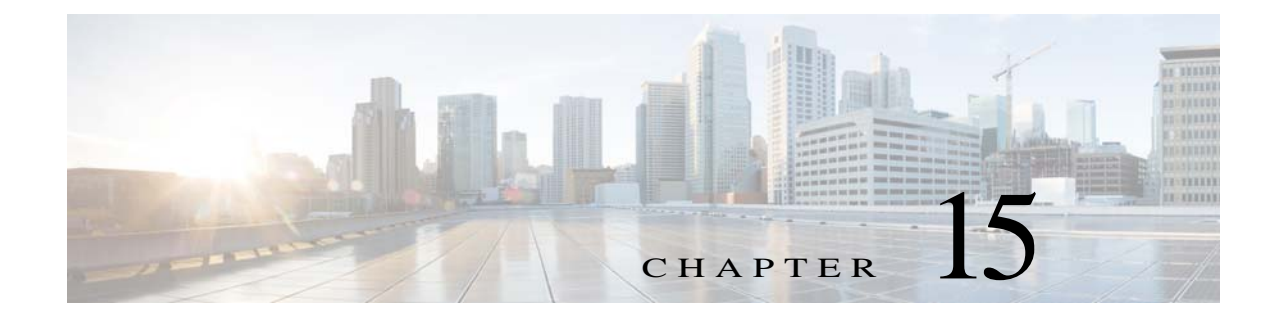

# 接続のトラブルシューティングおよびリ ソース

この章では、ASA のトラブルシューティング方法について説明します。

- 「コンフィギュレーションのテスト」(P.15-1)
- 「パフォーマンスのモニタリング」(P.15-9)
- 「システム リソースのモニタリング」(P.15-10)
- 「接続のモニタリング」(P.15-12)
- 「プロセスごとの CPU 使用率のモニタリング」(P.15-13)

# コンフィギュレーションのテスト

この項では、シングル モード ASA または各セキュリティ コンテキストの接続性のテスト方法、 ASA インターフェイスを ping する方法、およびあるインターフェイスにあるホストが他のイ ンターフェイスのホストに ping できるようにする方法について説明します。

- 「ASA のインターフェイスへの ping の実行」(P.15-1)
- 「ASA のコンフィギュレーションおよび動作の検証、および ping を使用したインターフェ イスのテストの実行」(P.15-3)
- 「トレースルートによるパケット ルーティングの決定」(P.15-6)
- 「パケット トレーサによるパケットの追跡」(P.15-7)

### ASA のインターフェイスへの ping の実行

ASA インターフェイスが起動して動作しているかどうか、および ASA と接続ルータが正しく 動作しているかどうかをテストするには、ASA インターフェイスを ping します。

ASA インターフェイスを ping するには、次の手順を実行します。

**ステップ1** インターフェイス名、セキュリティレベル、および IP アドレスを示すシングルモードの ASA またはセキュリティ コンテキストの図を作成します。

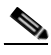

ſ

(注) この手順では IP アドレスを使用しますが、ping コマンドでは、DNS 名および name コ マンドを使用してローカル IP アドレスに割り当てられた名前もサポートされます。 図には、直接接続されたすべてのルータ、および ASA を ping するルータの反対側にあるホス トも含める必要があります。(図 15-1 を参照)。

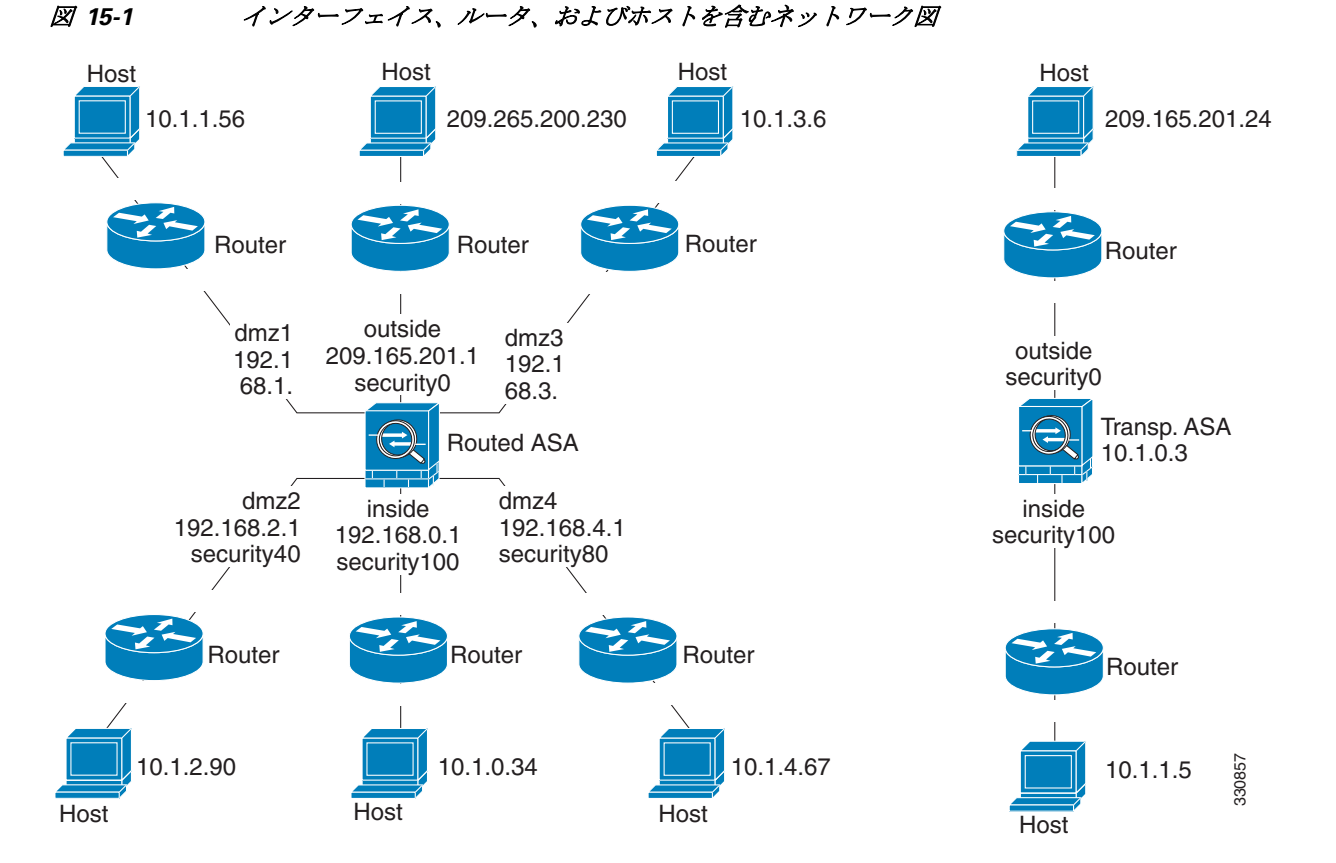

ステップ 2 直接接続されたルータから各 ASA インターフェイスを ping します。トランスペアレント モー ドでは、管理 IP アドレスを ping します。このテストは、ASA インターフェイスがアクティブ であること、およびインターフェイス コンフィギュレーションが正しいことを確認します。

> ASA インターフェイスがアクティブではない場合、インターフェイス コンフィギュレーショ ンが正しくない場合、または ASA とルータの間でスイッチがダウンしている場合、ping は失 敗する可能性があります(図 15-2 を参照)。この場合は、パケットが ASA に到達しないので、 デバッグ メッセージや syslog メッセージは表示されません。

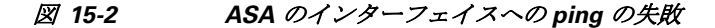

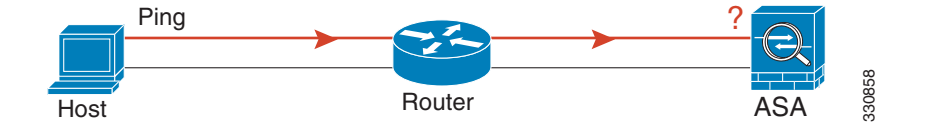

ping が ASA に到達し、応答があると、次のようなデバッグ メッセージが表示されます。 ICMP echo reply (len 32 id 1 seq 256) 209.165.201.1 > 209.165.201.2 ICMP echo request (len 32 id 1 seq 512) 209.165.201.2 > 209.165.201.1 ping 応答がルータに戻されない場合は、スイッチ ループまたは冗長 IP アドレスが存在する可能性があります(図 15-3 を参照)。

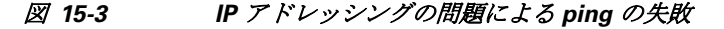

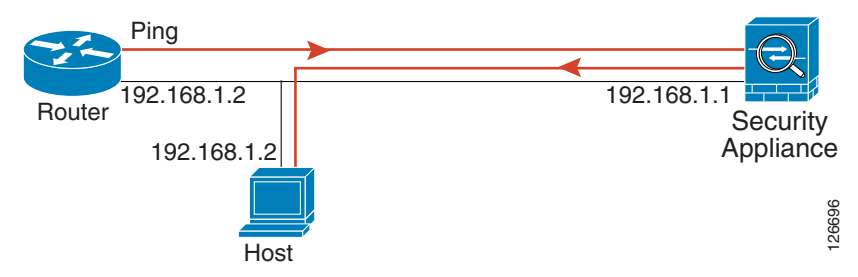

ステップ3 リモート ホストから各 ASA インターフェイスを ping します。トランスペアレント モードで は、管理 IP アドレスを ping します。このテストは、直接接続されたルータがホストと ASA の 間でパケットをルーティングできるかどうか、および ASA がパケットを正確にルーティング してホストに戻せるかどうかを確認します。

> 中間ルータを通ってホストに戻るルートが ASA にない場合、ping は失敗する可能性があります(図 15-4 を参照)。この場合は、デバッグメッセージは ping が成功したことを示しますが、 ルーティングの失敗を示す syslog メッセージ 110001 が表示されます。

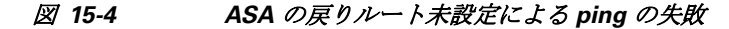

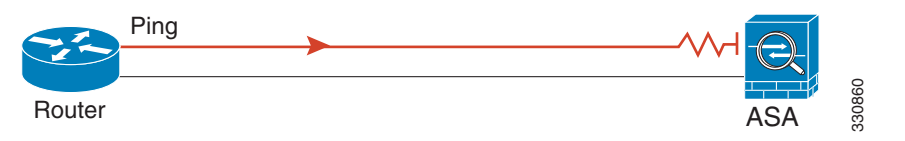

### ASA のコンフィギュレーションおよび動作の検証、および ping を使用 したインターフェイスのテストの実行

ping ツールは、ASA および関係する通信リンクのコンフィギュレーションおよび動作を検証する場合、また他のネットワーク デバイスをテストする場合に便利です。

- 「ping に関する情報」(P.15-3)
- 「ASA インターフェイスからの ping の送信」(P.15-4)
- 「ASA インターフェイスへの ping の送信」(P.15-4)
- •「ASA のインターフェイスを通過する ping」(P.15-5)
- 「ping ツールのトラブルシューティング」(P.15-5)
- 「ping ツールの使い方」(P.15-5)

#### ping に関する情報

ſ

ping が IP アドレスに送信されると、応答が返されます。このプロセスを使用して、ネットワークデバイスは、相互に検出、識別、およびテストすることができます。

ping ツールでは、ICMP(RFC 777 および RFC 792 に記載)を使用して、2 つのネットワーク デバイス間でのエコー要求とエコー応答のトランザクションを定義します。エコー要求パケットは、ネットワーク デバイスの IP アドレスへ送信されます。受信側のデバイスは送信元と宛先のアドレスを逆にしてから、そのパケットをエコー応答として送り返します。

管理者は、次の方法で ASDM の ping インタラクティブ診断ツールを使用できます。

- 2つのインターフェイス間のループバックテスト:同じASAで一方のインターフェイスから相手側のインターフェイスに ping を外部ループバックテストとして起動すると、双方のインターフェイスの基本的な「アップ」ステータスおよび動作を検証できます。
- ASA への ping 送信: ping ツールにより、別の ASA のインターフェイスに ping を送信し、 そのインターフェイスがアップしていて応答することを確認できます。
- ASA を通過する ping 送信: ping ツールの送信 ping パケットがデバイスに到達する途中で、 中間の ASA を通過する場合があります。エコーパケットは、返されるときにそのイン ターフェイスを両方とも通過します。この手順によって、中間にある装置のインターフェ イス、動作、応答時間についての基本的なテストができます。
- ネットワークデバイスの疑わしい動作をテストするための ping 送信:正常に機能していないと思われるネットワークデバイスに対して、ASA のインターフェイスから ping を送信できます。インターフェイスが正しく設定されているにもかかわらずエコーを受信しない場合は、デバイスに問題があると考えられます。
- 中間の通信状態をテストする場合の ping 送信:正常に機能し、エコー要求を返すことがわかっているネットワークデバイスに対して、ASA のインターフェイスから ping を送信できます。エコーを受信した場合、中間にあるデバイスがすべて正常に動作し、物理的に正しく接続されていることが確認されたことになります。

#### ASA インターフェイスからの ping の送信

インターフェイスの基本的なテストを行う場合は、正常に機能し、中間通信パスを経由して応 答を返すことがわかっているネットワークデバイスに対して、ASAのインターフェイスから ping送信を開始できます。基本的なテストの場合は、次の手順を必ず実行してください。

- 「既知の正常な」デバイスが、ASAのインターフェイスから送信された ping を受信することを確認します。ping を受信しない場合は、送信ハードウェアまたはインターフェイスのコンフィギュレーションに問題がある可能性があります。
- ASAのインターフェイスが正しく設定されているにもかかわらず、「既知の正常な」デバイスからエコー応答を受信しない場合は、インターフェイスハードウェアの受信機能に問題があると考えられます。「既知の正常な」受信機能を持つ別のインターフェイスで、同じ「既知の正常な」デバイスに対して pingを送信してエコーを受信できる場合、最初のインターフェイスのハードウェアの受信機能に問題があると確認されたことになります。

#### ASA インターフェイスへの ping の送信

ASA のインターフェイスに ping を送信しようとする場合は、[Tools] > [Ping] の順に選択して、 そのインターフェイスで ping 応答(ICMP エコー応答)がイネーブルになっていることを確認 してください。ping 機能がディセーブルになっていると、ASA は他のデバイスやソフトウェア アプリケーションから検出されず、ASDM の ping ツールに応答しません。

#### ASA のインターフェイスを通過する ping

「既知の正常な」送信元からの他のタイプのネットワーク トラフィックが ASA を通過している ことを確認するには、[Monitoring] > [Interfaces] > [Interface Graphs] または SNMP 管理ステー ションを選択します。

内部ホストから外部ホストへの ping の送信をイネーブルにするには、ICMP インスペクション を設定します。[Configuration] > [Firewall] > [Service Policies] を選択します。

#### ping ツールのトラブルシューティング

ping を送信してエコーを受信しない場合は、ASA のコンフィギュレーションまたは動作にエ ラーがあることも原因として考えられます。必ずしも ping を送信した IP アドレスから応答が ないことが原因であるとは限りません。ping ツールを使用して、ASA のインターフェイスか ら、インターフェイスに、またはインターフェイスを通過させて ping を送信する前に、次の基 本的な確認を行ってください。

- インターフェイスが設定されていることを確認します。[Configuration] > [Device Setup] > [Interfaces] を選択します。
- スイッチやルータなど通信パスの中間デバイスで、他のタイプのネットワークトラフィックが正常に配信されていることを確認します。
- 「既知の正常な」送信元からの他のタイプのトラフィックが通過することを確認します。 [Monitoring] > [Interfaces] > [Interface Graphs] を選択します。

#### ping ツールの使い方

ſ

ping ツールを使用するには、次の手順を実行します。

- ステップ1 メイン ASDM アプリケーション ウィンドウで、[Tools] > [Ping] の順に選択します。 [Ping] ダイアログボックスが表示されます。
- ステップ 2 [IP Address] フィールドに、ICMP エコー要求パケットの宛先 IP アドレスを入力します。 ping は、IPv6 アドレスもサポートします。

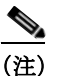

E) [Configuration] > [Firewall] > [Objects] > [Objects/Groups Names] ペインでホスト名が割り 当てられている場合は、IP アドレスの代わりにホスト名を使用できます。

- **ステップ3** (オプション) ドロップダウン リストから、エコー要求パケットを送信する ASA のインター フェイスを選択します。指定しない場合、ASA はルーティング テーブルを調べ、宛先アドレ スを見つけて必要なインターフェイスを使用します。
- **ステップ 4** [Ping] をクリックして、指定したインターフェイスまたはデフォルトのインターフェイスから、 指定した IP アドレスに ICMP エコー要求パケットを送信し、応答タイマーを開始します。

応答は [Ping Output] 領域に表示されます。IP アドレスへの ping は 3 回送信され、結果は次の フィールドに表示されます。

• ping が送信されたデバイスの IP アドレスまたはデバイス名(設定されている場合)。デバ イス名が割り当てられている場合、結果が応答なしの場合でもそのデバイス名が表示され る場合があります。

1

- ping が送信されると、指定した最大値つまりタイムアウト値でミリ秒タイマーが作動します。このタイマーは、異なるルートやアクティビティレベルの相対応答時間をテストするのに便利です。
- ping の実行結果の例:
   Sending 5, 100-byte ICMP Echos to out-pc, timeout is 2 seconds:
   !!!!!
   Success rate is 100 percent (5/5), round-trip min/avg/max = 1/1/1 ms

ping が失敗した場合、実行結果は次のようになります。

Sending 5, 100-byte ICMP Echos to 10.132.80.101, timeout is 2 seconds:
????
Success rate is 0 percent (0/5)

**ステップ 5** 新しい IP アドレスを入力するには、[Clear Screen] をクリックして、[Ping output] 領域から前の 応答を削除します。

## トレースルートによるパケット ルーティングの決定

Traceroute ツールにより、パケットが宛先に到着するまでのルートを判断できます。このツー ルは、送信される各プローブの結果を出力します。出力の各行が1つのTTL値に対応します (昇順)。次の表に、このツールによって出力される記号の一覧を示します。

| 出力記号    | 説明                                        |
|---------|-------------------------------------------|
| *       | タイムアウトの期間内にプローブへの応答を受信しませんでした。            |
| nn msec | 各ノードで、指定した数のプローブのラウンドトリップにかかる時間(ミ<br>リ秒)。 |
| !N.     | ICMP ネットワークに到達できません。                      |
| !H      | ICMP ホストに到達できません。                         |
| !P      | ICMP に到達できません。                            |
| !A      | ICMP が設定によって禁止されています。                     |
| ?       | ICMP の原因不明のエラーが発生しました。                    |

Traceroute ツールを使用するには、次の手順を実行します。

- **ステップ1** メイン ASDM アプリケーション ウィンドウで、[Tools] > [Traceroute] の順に選択します。 [Traceroute] ダイアログボックスが表示されます。
- ステップ2 ルートをトレースするホスト名または IP アドレスを入力します。ホスト名が指定されている場合は、[Configuration] > [Firewall] > [Objects] > [Service Objects/Groups] の順に選択して名前を定義するか、またはこのツールをイネーブルにするように DNS サーバを設定して、ホスト名を IP アドレスに解決します。
- **ステップ3** 応答を待機しているときの接続タイムアウト時間を秒単位で入力します。デフォルトは3秒です。
- ステップ 4 UDP プローブ メッセージで使用される宛先ポートを入力します。デフォルトは 33434 です。
- ステップ 5 各 TTL レベルで送信されるプローブ数を入力します。デフォルトは3です。

- ステップ6 最初のプローブの最小および最大 TTL 値を指定します。デフォルトの最小値は1です。値を大きくすると、始めに表示される既知のホップが少なくなります。デフォルトの最大値は30です。トレースルートは、パケットが宛先に到達するか、または最大値に達すると終了します。
- ステップ 7 [Specify source interface or IP address] チェックボックスをオンにします。ドロップダウン リストから、パケット トレースの送信元インターフェイスまたは IP アドレスを選択します。この IP アドレスはいずれかのインターフェイスの IP アドレスにする必要があります。トランスペアレント モードの場合は、ASA の管理 IP アドレスにする必要があります。
- **ステップ8** 名前解決が設定されている場合、使用されたホップ名を出力結果に表示するには、[Reverse Resolve] チェックボックスをオンにします。出力結果に IP アドレスを表示するには、この チェックボックスをオフにします。
- ステップ 9 UDP プローブ パケットの代わりに ICMP プローブ パケットを使用するよう指定するには、 [Use ICMP] チェックボックスをオンにします。
- ステップ 10 [Trace Route] をクリックしてトレースルートを開始します。

[Traceroute Output] 領域に、トレースルートの結果についての詳細なメッセージが表示されます。

ステップ 11 [Clear Output] をクリックして新しいトレースルートを開始します。

### パケットトレーサによるパケットの追跡

ſ

パケット トレーサ ツールは、パケット スニフィングとネットワーク障害箇所特定のためのパ ケット追跡を実現するとともに、パケットに関する詳細情報と ASA によるパケットの処理方法 を示します。コンフィギュレーション コマンドがパケット ドロップの原因ではない場合は、パ ケット トレーサ ツールを実行すると、その原因に関する情報が読みやすい形式で表示されます。

パケット トレーサ ツールでは次のことができます。

- ASA を通過するパケットの寿命をトレースして、パケットが正しく動作しているかどうか を確認する。
- ネットワーク内にドロップするすべてのパケットをデバッグする。
- コンフィギュレーションが意図したとおりに機能しているかを確認する。
- パケットに適用可能なすべてのルール、およびルールが追加される原因となった CLI コマンドを表示する。
- データパス内でのパケット変化を時系列で表示する。
- データパスにトレーサパケットを挿入する。
- ユーザアイデンティティおよび FQDN に基づいて IPv4 アドレスまたは IPv6 アドレスを検索する。
- 特定のセッションが許可または拒否された原因をデバッグする。
- どのセキュリティグループタグ(SGT)の値が使用されているか(つまり、パケットの SGT、IP-SGT Manager、またはインターフェイスに対して設定されている policy static sgt コマンドのいずれから取得したものか)を特定する。
- 適用されているセキュリティ グループ ベースのセキュリティ ポリシーを特定する。 パケット トレーサを使用するには、次の手順を実行します。
- **ステップ1** メイン ASDM アプリケーション ウィンドウで、[Tools] > [Packet Tracer] の順に選択します。 [Cisco ASDM Packet Tracer] ダイアログボックスが表示されます。

- **ステップ 2** ドロップダウン リストからパケット トレースの送信元インターフェイスを選択します。
- **ステップ3** パケット トレースのプロトコル タイプを指定します。指定できるプロトコル タイプは、 ICMP、IP、TCP、および UDP です。
- ステップ 4 [SGT number] チェックボックスをオンにします。Cisco TrustSec ソリューションに統合された ときに ASA から送信されるセキュリティ グループ タグのパケット トレースをイネーブルにす るには、セキュリティ グループ タグ番号を入力します。有効なセキュリティ グループ タグ番 号の範囲は 0 ~ 65533 です。
- **ステップ 5** [Source] ドロップダウン リストで、次のいずれかのオプションを選択します。
  - IP Address
  - User
  - FQDN
  - Security Tag
  - Security Name

Cisco TrustSec ソリューションに統合されたときに、ASA から送信されたパケットをトレー スする場合は [Security Tag] または [Security Name] オプションを選択します。セキュリティ 名は Cisco ISE 上で作成され、セキュリティ グループに対応するわかりやすい名前が付け られます。

セキュリティ ポリシーがそのセキュリティ タグまたはセキュリティ名付きで ASA に設定 されると、ASA はそのポリシーを実行します (セキュリティ タグまたはセキュリティ名 を含む ASA にセキュリティ ポリシーを作成できます。セキュリティ グループの名前に基 づいてポリシーを実行するには、ASA はセキュリティ名をセキュリティ タグにマッピング するためにセキュリティ グループ テーブルが必要です)。

ASA を Cisco TrustSec ソリューションに統合するための設定に関する詳細については、『一般的な操作のコンフィギュレーション ガイド』を参照してください。

- ステップ 6 ユーザが [Source] ドロップダウン リストで選択したオプションに基づいて、トレースする項目 に対応するテキストを入力します。たとえば、[Source IP Address] フィールドに、パケット ト レースの送信元 IP アドレスを入力します。
- **ステップ 7** TCP および UDP の場合のみ、ドロップダウン リストから、パケット トレースの送信元ポート を選択します。
- **ステップ 8** [Destination] ドロップダウン リストで、次のいずれかのオプションを選択します。
  - IP Address
  - FQDN
  - Security Tag
  - Security Name
- ステップ 9 [Destination] ドロップダウン リストで選択したオプションに基づいて、トレースする項目に対応するテキストを入力します。たとえば、[Destination IP Address] フィールドに、パケットトレースの送信元 IP アドレスを入力します。
- ステップ 10 TCP および UDP の場合のみ、ドロップダウン リストから、パケット トレースの宛先ポートを 選択します。
- ステップ 11 ICMP の場合のみ、[Type] ドロップダウン リストから、パケット トレースのタイプを選択しま す。次に、該当するフィールドにトレース コードとトレース ID を入力します。
- **ステップ 12** IP の場合のみ、[Protocol] フィールドにプロトコル番号を入力します。有効値の範囲は 0 ~ 255 です。

**ステップ 13** [Start] をクリックして、パケットをトレースします。

[Information Display Area] に、パケットトレースの結果に関する詳細情報が表示されます。

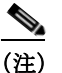

ſ

E) パケット トレースをグラフィカルに表現するには、[Show animation] チェックボックス をオンにします。

ステップ 14 [Clear] をクリックして新しいパケットトレースを開始します。

# パフォーマンスのモニタリング

ASA のパフォーマンス情報をグラフ形式または表形式で表示するには、次の手順を実行します。

- ステップ1 ASDM メイン ウィンドウで、[Monitoring] > [Properties] > [Connection] > [Graphs] > [Perfmon] の 順に選択します。
- ステップ 2 [Available Graphs] リストからエントリを 1 つ以上選択し、[Add] をクリックして、それらのエントリを [Selected Graphs] リストに移動します。エントリを [Selected Graphs] リストから削除するには、[Remove] をクリックします。使用可能なオプションは次のとおりです。
  - [AAA Perfmon]: ASA の AAA パフォーマンス情報を表示します。
  - [Inspection Perfmon]: ASA の検査パフォーマンス情報を表示します。
  - [Web Perfmon]: URL アクセスおよび URL サーバ要求などの ASA の Web パフォーマンス 情報を表示します。
  - [Connections Perfmon]: ASA の接続パフォーマンス情報を表示します。
  - [Xlate Perfmon]: ASA の NAT パフォーマンス情報を表示します。

1 つのグラフ ウィンドウに表示する統計情報のタイプは4 つまで選択できます。複数のグラフ ウィンドウを同時に開くことができます。

- ステップ3 既存のウィンドウタイトルを使用するには、ドロップダウンリストからいずれかを選択しま す。新しいウィンドウにグラフを表示するには、[Graph Window Title] フィールドに新しいウィ ンドウタイトルを入力します。
- **ステップ 4** [Show Graphs] をクリックして、新しいグラフ ウィンドウまたは更新したグラフ ウィンドウに パフォーマンス統計情報を表示します。
- ステップ 5 [Table] タブをクリックして、同じパフォーマンス統計情報を表形式で表示します。
- ステップ 6 いずれかのタブ上の [View] ドロップダウン リストから、情報を更新して表示する期間を [Real-time, data every 10 sec]、[Last 10 minutes, data every 10 sec]、[Last 60 minutes, data every 1 min]、[Last 12 hours, data every 12 minutes]、または [Last 5 days, data every two hours] から選択し ます。
- ステップ7 (オプション)[Export] をクリックして、[Export Graph Data] ダイアログボックスを表示します。 エクスポートするよう選択されたパフォーマンス統計情報は、すでにオンになっています。
- **ステップ 8** (オプション) [Export] を再度クリックして、[Save] ダイアログボックスを表示します。
- **ステップ9** (オプション) [Save] をクリックして、パフォーマンス統計情報をローカル ドライブ上のテキ スト ファイル (.txt) に保存し、後で参照できるようにします。
- ステップ 10 (オプション) [Print] をクリックして、[Print Graph] ダイアログボックスを表示します。

1

- ステップ 11 (オプション) ドロップダウン リストからグラフまたはテーブル名を選択し、[Print] をクリックして、[Print] ダイアログボックスを表示します。
- ステップ 12 (オプション) [OK] をクリックして、選択したパフォーマンス統計情報を印刷します。

## システム リソースのモニタリング

- 「ブロック」 (P.15-10)
- 「CPU」 (P.15-11)
- 「メモリ」 (P.15-11)

### ブロック

空きメモリブロックおよび使用中のメモリブロックを表示するには、次の手順を実行します。

- ステップ1 ASDM メイン ウィンドウで、[Monitoring] > [Properties] > [System Resources Graphs] > [Blocks] の順に選択します。
- ステップ 2 [Available Graphs] リストからエントリを 1 つ以上選択し、[Add] をクリックして、それらのエントリを [Selected Graphs] リストに移動します。エントリを [Selected Graphs] リストから削除するには、[Remove] をクリックします。使用可能なオプションは次のとおりです。
  - [Blocks Used]: ASA で使用中のメモリブロックを表示します。
  - [Blocks Free]: ASA の空きメモリブロックを表示します。

1 つのグラフ ウィンドウに表示する統計情報のタイプは4 つまで選択できます。複数のグラフ ウィンドウを同時に開くことができます。

- ステップ3 既存のウィンドウタイトルを使用するには、ドロップダウンリストからいずれかを選択しま す。新しいウィンドウにグラフを表示するには、[Graph Window Title] フィールドに新しいウィ ンドウタイトルを入力します。
- **ステップ 4** [Show Graphs] をクリックして、新しいグラフ ウィンドウまたは更新したグラフ ウィンドウに システム リソース統計情報を表示します。
- ステップ 5 [Table] タブをクリックして、同じパフォーマンス統計情報を表形式で表示します。
- ステップ 6 いずれかのタブ上の [View] ドロップダウン リストから、情報を更新して表示する期間を [Real-time, data every 10 sec]、[Last 10 minutes, data every 10 sec]、[Last 60 minutes, data every 1 min]、[Last 12 hours, data every 12 minutes]、または [Last 5 days, data every two hours] から選択し ます。
- ステップ7 (オプション)[Export] をクリックして、[Export Graph Data] ダイアログボックスを表示します。 エクスポートするよう選択されたメモリ ブロック統計情報は、すでにオンになっています。
- **ステップ 8** (オプション) [Export] を再度クリックして、[Save] ダイアログボックスを表示します。
- **ステップ9** (オプション) [Save] をクリックして、メモリ ブロック統計情報をローカル ドライブ上のテキ スト ファイル (.txt) に保存し、後で参照できるようにします。
- ステップ 10 (オプション) [Print] をクリックして、[Print Graph] ダイアログボックスを表示します。

- ステップ11 (オプション) ドロップダウン リストからグラフまたはテーブル名を選択し、[Print] をクリッ クして、[Print] ダイアログボックスを表示します。
- ステップ 12 (オプション) [OK] をクリックして、選択したメモリ ブロック統計情報を印刷します。

### CPU

CPU 使用率を表示するには、次の手順を実行します。

- ステップ1 ASDM メイン ウィンドウで、[Monitoring] > [Properties] > [System Resources Graphs] > [CPU] の 順に選択します。
- ステップ2 [Available Graphs] リストからエントリを1つ以上選択し、[Add] をクリックして、それらのエントリを [Selected Graphs] リストに移動します。エントリを [Selected Graphs] リストから削除するには、[Remove] をクリックします。
   1つのグラフ ウィンドウに表示する統計情報のタイプは4つまで選択できます。複数のグラフウィンドウを同時に開くことができます。

ステップ3 既存のウィンドウタイトルを使用するには、ドロップダウンリストからいずれかを選択しま す。新しいウィンドウにグラフを表示するには、[Graph Window Title] フィールドに新しいウィ ンドウタイトルを入力します。

- **ステップ 4** [Show Graphs] をクリックして、新しいグラフ ウィンドウまたは更新したグラフ ウィンドウに システム リソース統計情報を表示します。
- ステップ 5 [Table] タブをクリックして、同じパフォーマンス統計情報を表形式で表示します。
- ステップ 6 いずれかのタブ上の [View] ドロップダウン リストから、情報を更新して表示する期間を [Real-time, data every 10 sec]、[Last 10 minutes, data every 10 sec]、[Last 60 minutes, data every 1 min]、[Last 12 hours, data every 12 minutes]、または [Last 5 days, data every two hours] から選択し ます。
- ステップ7 (オプション)[Export] をクリックして、[Export Graph Data] ダイアログボックスを表示します。 エクスポートするよう選択された CPU 使用率統計情報は、すでにオンになっています。
- ステップ8 (オプション) [Export] を再度クリックして、[Save] ダイアログボックスを表示します。
- **ステップ9** (オプション) [Save] をクリックして、CPU 使用率統計情報をローカル ドライブ上のテキスト ファイル (.txt) に保存し、後で参照できるようにします。
- ステップ 10 (オプション) [Print] をクリックして、[Print Graph] ダイアログボックスを表示します。
- ステップ 11 (オプション) ドロップダウン リストからグラフまたはテーブル名を選択し、[Print] をクリックして、[Print] ダイアログボックスを表示します。
- ステップ 12 (オプション) [OK] をクリックして、選択した CPU 使用率統計情報を印刷します。

メモリ

ſ

メモリ使用率を表示するには、次の手順を実行します。

ステップ1 ASDM メイン ウィンドウで、[Monitoring] > [Properties] > [System Resources Graphs] > [Blocks] の順に選択します。

- ステップ 2 [Available Graphs] リストからエントリを 1 つ以上選択し、[Add] をクリックして、それらのエントリを [Selected Graphs] リストに移動します。エントリを [Selected Graphs] リストから削除するには、[Remove] をクリックします。使用可能なオプションは次のとおりです。
  - [Free Memory]: ASA の空きメモリを表示します。
  - [Used Memory]: ASA の使用中のメモリを表示します。

1 つのグラフ ウィンドウに表示する統計情報のタイプは4 つまで選択できます。複数のグラフ ウィンドウを同時に開くことができます。

- ステップ3 既存のウィンドウタイトルを使用するには、ドロップダウンリストからいずれかを選択しま す。新しいウィンドウにグラフを表示するには、[Graph Window Title] フィールドに新しいウィ ンドウタイトルを入力します。
- **ステップ 4** [Show Graphs] をクリックして、新しいグラフ ウィンドウまたは更新したグラフ ウィンドウに システム リソース統計情報を表示します。
- **ステップ5** [Table] タブをクリックして、同じパフォーマンス統計情報を表形式で表示します。
- ステップ 6 いずれかのタブ上の [View] ドロップダウン リストから、情報を更新して表示する期間を [Real-time, data every 10 sec]、[Last 10 minutes, data every 10 sec]、[Last 60 minutes, data every 1 min]、[Last 12 hours, data every 12 minutes]、または [Last 5 days, data every two hours] から選択し ます。
- ステップ7 (オプション)[Export] をクリックして、[Export Graph Data] ダイアログボックスを表示します。 エクスポートするよう選択されたメモリ使用率統計情報は、すでにオンになっています。
- **ステップ 8** (オプション) [Export] を再度クリックして、[Save] ダイアログボックスを表示します。
- **ステップ9** (オプション) [Save] をクリックして、メモリ使用率統計情報をローカル ドライブ上のテキストファイル (.txt) に保存し、後で参照できるようにします。
- ステップ 10 (オプション) [Print] をクリックして、[Print Graph] ダイアログボックスを表示します。
- ステップ 11 (オプション) ドロップダウン リストからグラフまたはテーブル名を選択し、[Print] をクリックして、[Print] ダイアログボックスを表示します。
- ステップ 12 (オプション) [OK] をクリックして、選択したメモリ使用率統計情報を印刷します。

# 接続のモニタリング

現在の接続を表形式で表示するには、ASDM メイン ウィンドウで、[Monitoring] > [Properties] > [Connections] の順に選択します。各接続は、次のパラメータにより識別されます。

- プロトコル
- 送信元:
  - セキュリティ ID
  - セキュリティ名
  - IPアドレス
  - ポート
- 宛先:
  - セキュリティ ID
  - セキュリティ名

ſ

- IPアドレス
- ポート
- 最後にパケットが送信または受信されてからのアイドル時間
- その接続で送信および受信されたトラフィックの量

# プロセスごとの CPU 使用率のモニタリング

CPU で実行されているプロセスをモニタできます。特定のプロセスで使用される CPU の使用 率に関する情報を取得できます。CPU 使用率の統計情報は降順で並べられ、使用率の最も高い プロセスが先頭に表示されます。また、プロセスごとの CPU に対する負荷に関する情報(記 録時間の5秒前、1分前、および5分前の情報)も含まれています。この情報は5秒おきに自 動的に更新され、リアルタイムの統計情報が表示されます。ASDM では、30秒おきに更新され ます。

CPU 使用率をプロセスごとに表示するには、次の手順を実行します。

- ステップ1 ASDM メイン ウィンドウで、[Monitoring] > [Properties] > [Per-Process CPU Usage] の順に選択します。
- ステップ 2 画面の自動リフレッシュを停止するには、[Stop auto-refresh] をクリックします。
- ステップ3 画面上の情報をローカルのテキストファイルに保存するには、[Save log to local file] をクリックします。

[Save] ダイアログボックスが表示されます。

- ステップ4 テキストファイルの名前を入力し、[Save] をクリックします。 CPU 使用率の範囲に応じてプロセスを色分けするには、[Configure CPU usage] をクリックします。 [Color Settings] ダイアログボックスが表示されます。
- ステップ 5 範囲のオプション(49%以下、50~79%、および 80%以上)の中からいずれかを選択します。
- **ステップ6** 前景または背景のセルをクリックして [Pick a Color] ダイアログボックスを表示し、指定した範囲の前景色および背景色を選択します。
- ステップ 7 [Swatches]、[HSB]、または [RGB] のいずれかのタブをクリックして、カラー パレットを選択 します。完了したら、[OK] をクリックします。
- ステップ8 [OK] をクリックすると、色分けされたエントリが表示されます。
- ステップ 9 [Refresh] をクリックすると、いつでも手動でデータをリフレッシュできます。